# INSTRUCTIONS FOR SUBMITTING APPLICATION FOR EXCHANGE SEMESTER ABROAD

## SUBMITTING AN APPLICATION IN INSIS

You can find the application for a semester study abroad program in InSIS -> Student Portal, under the section "My placement abroad".

After selecting this option, you will be able to **choose the period during which your study abroad stay will take place** — this refers to the upcoming academic year.

A table with the currently ongoing selection process will then appear.

Click on "Select".

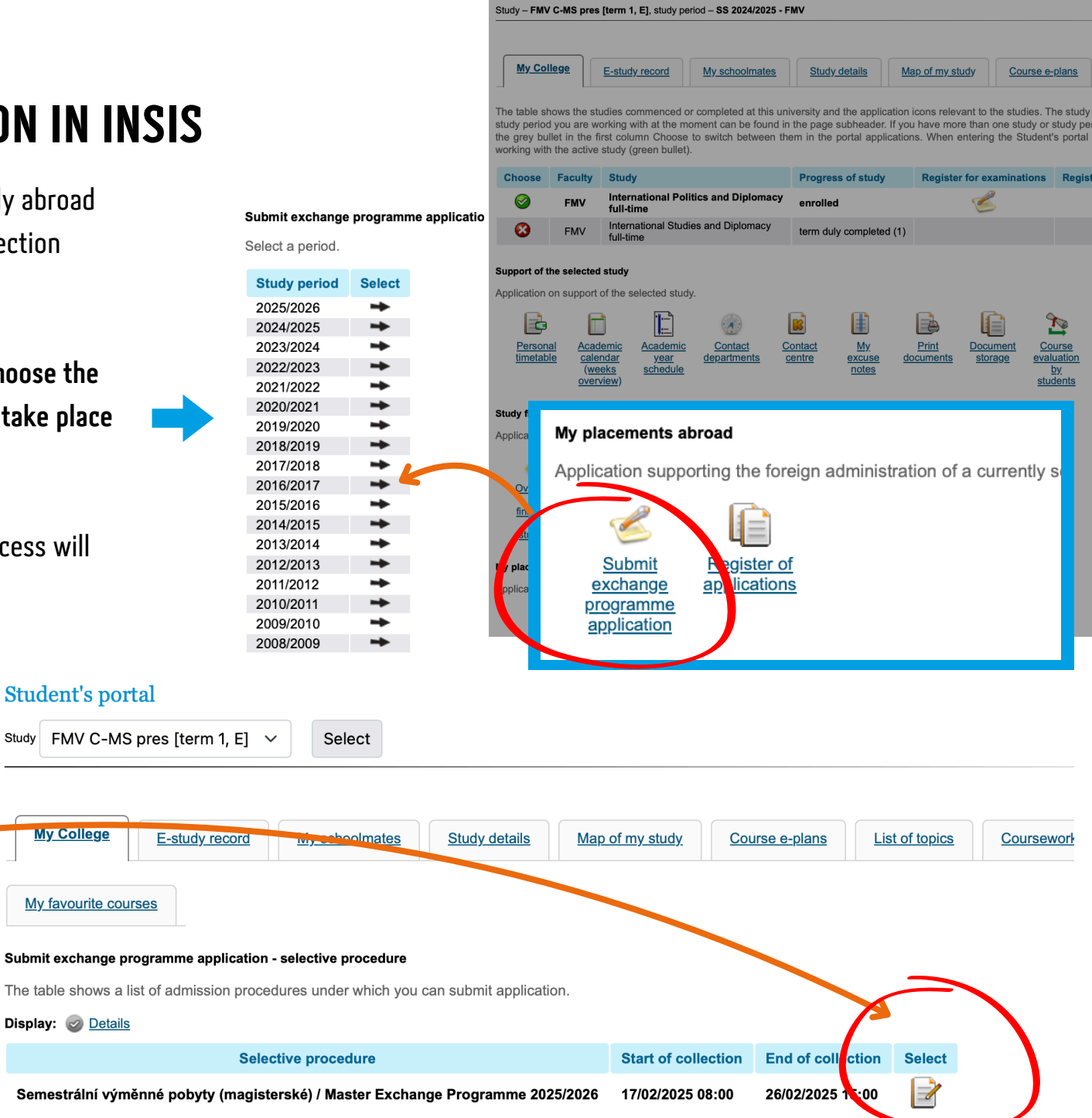

Student's portal

# **1** SELECTION OF A PREFERRED SEMESTER

Firstly, select the preferred semester during which you would like to study abroad.

Remember that the selection of a preferred semester is not binding and it is not taken into account during the application period. The semester can be changed afterwards.

## **ANGUAGE SELECTION**

Proceed to select the language in which you wish to study abroad. You can list up to two languages in your application.

## Carefully check the language requirements of your chosen university in our <u>ERASMUS PICKER.</u>

For example, if one of the universities you are interested in offers courses in a different language, make sure to include it here. Otherwise, the university will not appear in the selection in the following steps.

| Collection of a                                                              | application in the selected            | admissi | on procedure runs from 01/04/2025 17:00 till ( |
|------------------------------------------------------------------------------|----------------------------------------|---------|------------------------------------------------|
| User:<br>Study period:<br>Study:<br>Selective procedure<br>Preferred period: | 2025/2026<br>POUZE PRO NÁHR/<br>select |         | - MAGISTŘI (2025/2026)                         |
| Maximum number of                                                            | language versions is 2.                |         |                                                |
| Language no. 1                                                               | not entered 🗸 🗸                        |         |                                                |
| Language no. 2                                                               | not entered 🗸 🗸                        |         |                                                |
| Continue                                                                     |                                        |         |                                                |
| Then cli                                                                     | ick on <b>"Continue"</b> .             |         |                                                |

**3 PROOF OF LANGUAGE LEVEL** 

You will now reach the section where you need to provide proof of the language level(s) you indicated in the previous step.

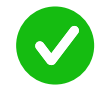

If a **green message** appears next to the language, **the level is automatically verified** based on a course you completed during your studies at VSE – no further documentation is required.

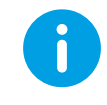

If a **blue message** appears next to the language, **the level is NOT verified**, and you will need to choose a method of verification. You can select either a certificate or a test.

- When selecting CERTIFICATE from the options, you will then choose the type of certificate and the result – no file needs to be uploaded yet
- When selecting **TEST**, you do not need to fill in anything further, and you will be contacted with the date of the next available test.

Even if your language level is verified, you can add a certificate to earn points for it (as specified in the <u>criteria</u>). You will again select the type of certificate and the result you achieved.

| Language level is documented for each language. The completed course documenting the language level is displayed automatically.<br>Entered are the acquired language certificates, and scores, if required. |                                                                                                   |  |  |  |  |  |
|----------------------------------------------------------------------------------------------------|---------------------------------------------------------------------------------------------------|--|--|--|--|--|
| English                                                                                                    |                                                                                                   |  |  |  |  |  |
| The B2 language level is                                                                                                    | s documented with completing the 2AJ304 - Preparation for FCE 2 (B2) (SS 2023/2024 - FMV) course. |  |  |  |  |  |
| Method of documentation:                                                                                                    | Certificates                                                                                      |  |  |  |  |  |
| Certificates:                                                                                                    | not entered                                                                                       |  |  |  |  |  |
| Spanish                                                                                                    |                                                                                                   |  |  |  |  |  |
| i Language level is not de                                                                                                    | ocumented with completing a course.                                                               |  |  |  |  |  |
| Method of documentation:                                                                                                    | Certificates                                                                                      |  |  |  |  |  |
| Certificates:                                                                                                    | not entered                                                                                       |  |  |  |  |  |
| Continue                                                                                                    |                                                                                                   |  |  |  |  |  |
| Back to Select language                                                                                                    |                                                                                                   |  |  |  |  |  |

|                             | not entered                                                                                             |
|-----------------------------|----------------------------------------------------------------------------------------------------|
|                             | Completed degree programme in the language for which you are applying (0 pts.)                          |
|                             | EN - ALTE (0 pts.)                                                                                      |
|                             | EN - BEC Higher (0 pts.)                                                                                |
| -                           | EN - BEC Preliminary (0 pts.)                                                                           |
|                             | EN - BEC Vantage (0 pts.)                                                                               |
|                             | EN - CAE / Cambridge Advanced Certificate in English (C1) (0 pts.)                                      |
|                             | EN - City&Guilds English for Business Communications (0 pts.)                                           |
|                             | EN - City&Guilds IESOL+ISESOL (0 pts.)                                                                  |
|                             | EN - CPE / Cambridge Certificate of Proficiency in English (0 pts.)                                     |
|                             | EN - Duolingo English Test (0 pts.)                                                                     |
| et.                         | EN - ECL (0 pts.)                                                                                       |
|                             | EN - Enrolment in the English taught degree programme at VSE (0 pts.)                                   |
|                             | EN - FCE / First Certificate in English (0 pts.)                                                        |
|                             | EN - IELTS platný v době výjezdu / IELTS valid during the exchange programme (0 pts.)                   |
|                             | EN - LanguageCert ESOL (0 pts.)                                                                         |
|                             | EN - PET (0 pts.)                                                                                       |
|                             | EN - PTE Academic - platný v době výjezdu / PTE Academic - valid during the exchange programme (0 pts.) |
|                             | EN - TELC (0 pts.)                                                                                      |
|                             | EN - TOEFL (CBT) platný v době výjezdu / TOEFL (CBT) valid during the exchange programme (0 pts.)       |
|                             | not entered                                                                                             |
|                             |                                                                                                    |
|                             |                                                                                                    |
| <u> </u>                    |                                                                                                    |
|                             |                                                                                                    |
|                             |                                                                                                    |
| ge level is documented with | a completing the 2AJ304 - Preparation for FCE 2 (B2) (SS 2023/2024 - FMV) course.                       |
|                             |                                                                                                    |
|                             |                                                                                                    |

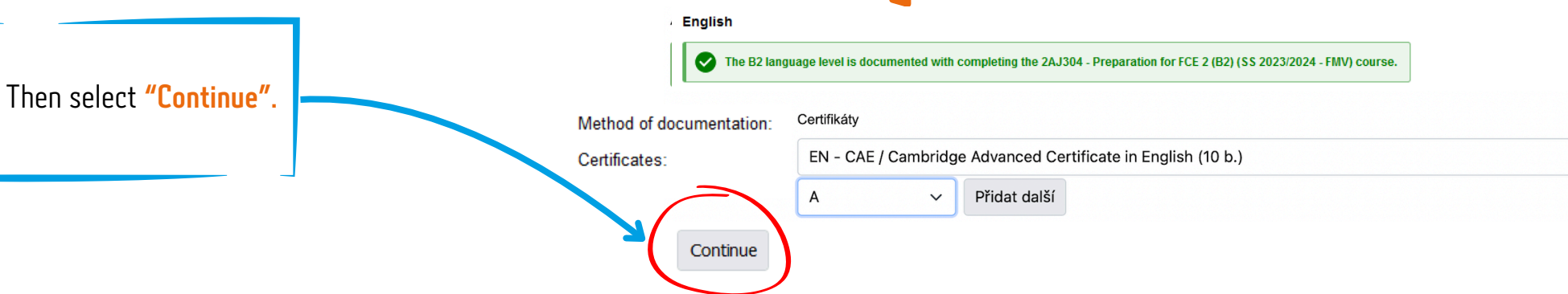

Preferred period

summer semester

# **4** LIST OF PREFERRED UNIVERSITIES

Now you can finally select the universities where you want to go on exchange. You can select **any number of schools which you have to order according to your preferences.** If you cannot see a certain university in the selection, please double-check the study requirements and the language of instruction.

For example if you do NOT meet the GPA average requirement or if you select only English, while the courses are taught in Spanish, it will not be possible to choose such university.

| Collection of application in the selected admission procedure runs from 01/04/2025 17:00 till 0 |                                            |                      |  |  |  |  |  |  |
|-------------------------------------------------------------------------------------------------|--------------------------------------------|----------------------|--|--|--|--|--|--|
| User:<br>Study period:<br>Study:<br>Selective procedure:                                        | 2025/2026                                  |                      |  |  |  |  |  |  |
| Preferred period:                                                                               | summer semester                            | ~                    |  |  |  |  |  |  |
| Maximum number of prefe                                                                         | Maximum number of preferred schools is 70. |                      |  |  |  |  |  |  |
| Preferred school no. 1                                                                          | not entered                                | ~                    |  |  |  |  |  |  |
|                                                                                                 | not entered                                |                      |  |  |  |  |  |  |
| Add another                                                                                     |                                            |                      |  |  |  |  |  |  |
| Back to Select land                                                                             | j <u>uage</u> / <u>Back to Docun</u>       | <u>nent language</u> |  |  |  |  |  |  |

## MAKE SURE TO ONLY INCLUDE UNIVERSITIES WHERE YOU WOULD ACTUALLY WANT TO SPEND YOUR SEMESTER ABROAD!

It is NOT possible to change the university to which you were selected later – the selection is final and you can either **confirm** or **reject** the spot but then you won't be offered a different place and lose the opportunity to study abroad in the academic year (you would be only able to apply in the NEXT selection process).

## **HOW DOES THE SELECTION PROCESS WORK?**

In the application process, placements at the universities are assigned based on a comparison with other applicants according to the points you have earned—see the criteria.

You will be assigned to the university for which you have the highest number of points compared to other applicants who have also chosen it and which is placed the highest in your list of universities.

## CRITERIA

|             | study results (percentile)                                  | 100 points |
|-------------|-------------------------------------------------------------|------------|
| APPLICATION | Buddy Program participation (compl. before the application) | 10 points  |
|             | VSE course studied in foreign language (min. 1)             | 10 points  |
| LANGUAGE    | B2 level – students studying in English don't need proof    | compulsory |
| KNOWLEDGE   | valid language certificate (IELTS 7 / TOEFL 87 / CAE / CPE) | 10 points  |
|             | 130 points                                                  |            |
|             |                                                             |            |

**Example**: You do not have enough points for the first four universitites in your list, but you have acquired the most points for the 5th university. Other candidate who has the same school in the 1st place does NOT have as many points as you. Despite being placed lower in your priority list, the school will be assigned to you because you have more points.

### **BASED ON WHAT WILL A UNIVERSITY BE ASSIGNED TO YOU?**

- number of points you have received
- order of preferred schools (decisive only for YOUR application)

## **UPLOADING ATTACHMENTS**

After creating a list of preferred universities you have to "save the application". Then you will be able to upload the necessary documents.

In the attachments, you have to upload documents if, in step 3, you chose to prove your language proficiency with a certificate, a high school or state final exam in the given language, or a language exam at another university.

• If the applicant is providing proof of language proficiency with a document obtained outside VSE that consists of multiple parts, the documents must be merged into a single PDF file and uploaded as an attachment.

You should also upload a certificate or a statement of results to earn an additional 10 points.

Don't forget to save the uploaded documents by clicking "Insert."

After uploading, the attachment will appear in the table with a **cross** at the end in the "Confirmed" column. OZS will then verify the accuracy of the

document, the entered data, and assign points.

This application can be used only by students who took part in selection process for Exchange program in Febru

Application must be submitted electronically in InSIS and does not have to be printed.

Notes:

For GPA you have to look in your application for exchange programme submitted in the first selection round in Fe

Students of an English taught degree program at VSE (IBB, BBA, ECON, IDS, IB, ISM, EDA, MIMG or EPP) have B2 I printscreen from the InSIS Study evidence, where your enrolment in the English taught degree program is displa

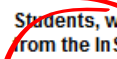

Stadents, who successfully passed the language test in the previous application round, select certificate "Úspě rom the InSIS Student's portal – eLearning – Tests and examinations – Submitted tests.

Save applicatior

### Attachments

To insert a file click on the Browse button and select the file you wish to insert. Click on the Insert button to enter these types of files: JPEG, JPG, PDF. 5 MiB is the quota for inserting the appendices

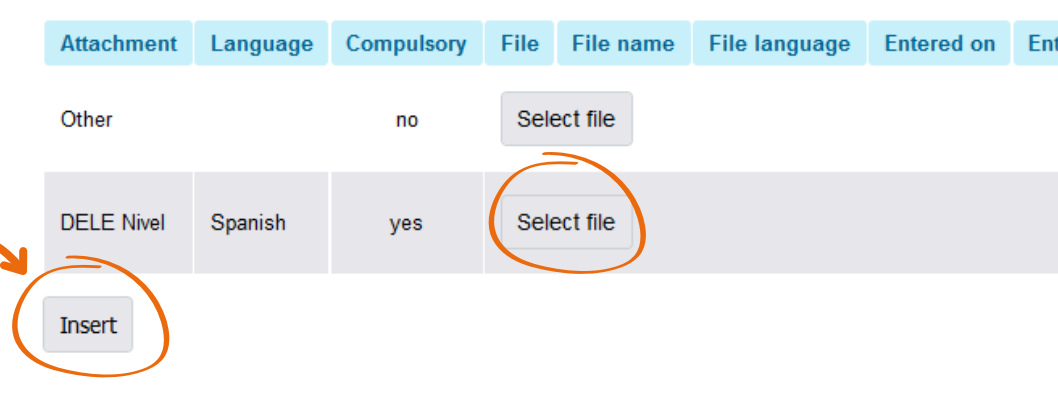

### Attachments

To insert a file click on the Browse button and select the file you wish to insert. Click on the Insert button to confirm the insertion. You can enter these types of files: JPEG, JPG, PDF. 5 MiB is the quota for inserting the appendices.

| Operace b  | yla úspěšně prov                            | edena.                 |           |               |             |               |           |            |          |            |   |
|------------|---------------------------------------------|------------------------|-----------|---------------|-------------|---------------|-----------|------------|----------|------------|---|
| Attachment | ttachment Language Compulsory File File nam |                        | File name | File language | Entered on  | Entered by    | Confirmed |            |          |            |   |
| Další      |                                             |                        |           | n             | e Vyberte s | oubor         |           |            |          |            |   |
| CAE / C    | Cambridge Advand                            | ced Certificate in Eng | glish Ang | gličtina ar   | no 🔚 s      | StatementOfRe | ı.pdf     | Angličtina | 17.02.20 | <u>ıvá</u> | 8 |
| Insert     |                                             |                        |           |               |             |               |           |            |          |            |   |

## 6 CONCLUDING APPLICATION

Once you finalize your list of universities and upload the required documents, **you must CONCLUDE your application**. Without proper submission, your application will NOT be included in the selection process.

Academic results, proof of language proficiency through language courses at VSE, completion of a subject in a foreign language at VSE, and participation in the Buddy Program **will be automatically reflected in your application**.

### Please check the table to ensure these points are displayed correctly.

 If the points are incorrect or if you wish to receive points for subjects studied in a foreign language during your bachelor's degree outside VSE, you must inform OZS via email at ozs@vse.cz.

### Attention:

- The allocation of points for **academic results** will take place **after the application submission period ends**.
- Points for language certificates will be added only after the documents have been verified by OZS.

To CONCLUDE the application, it is necessary to **first confirm the statement** and then click on **"Close Application"**.

| Jiioi                                                                                                 | r- 20 poin                                                                                                    | 13                                        |               |                                                                                                    |                  |      |  |        |  |
|----------------------------------------------------------------------------------------------------|----------------------------------------------------------------------------------------------------|-------------------------------------------|---------------|----------------------------------------------------------------------------------------------------|------------------|------|--|--------|--|
|                                                                                                    | Participat                                                                                                    | tion in Buddy Programme (Buddy System):   | yes           |                                                                                                    |                  |      |  |        |  |
|                                                                                                    |                                                                                                    |                                           |               | с                                                                                                    | riterion         |      |  |        |  |
| Maximum - manually entered points<br>Study average (max. 100 pt.)<br>Manual correction (max. 130 pt.) |                                                                                                    |                                           |               |                                                                                                    |                  |      |  | 0<br>0 |  |
|                                                                                                    | Langu                                                                                                    | age certificates                          |               |                                                                                                    |                  |      |  |        |  |
|                                                                                                    | Ord.                                                                                                    | Certificate                               | La            | inguage                                                                                                    | e of certificate |      |  |        |  |
|                                                                                                    | 1. CAE / Cambridge Advanced Certificate in English<br>(C1)                                                                                       |                                           |               | nglish                                                                                                    |                  |      |  |        |  |
| _                                                                                                    | Non-la                                                                                                    | anguage courses completed in foreign lang | uage          |                                                                                                    |                  |      |  |        |  |
| 7                                                                                                    | Ord.                                                                                                    | Course code                               | Co            | ourse tit                                                                                                    | tle              |      |  |        |  |
|                                                                                                    | 1.                                                                                                    | 1. 2PL341                                 |               | Media and information policies in contemporary knowledge-based societies: preconditions, priorities, and<br>challenges |                  |      |  |        |  |
|                                                                                                    | 2. 2SE202 V<br>3. 2SM352 T                                                                                                    |                                           | W<br>Th       | World Economy<br>Theories and Methods in International Relations                                                       |                  |      |  |        |  |
| Documentation of language level with a course                                                         |                                                                                                    |                                           |               |                                                                                                    |                  |      |  |        |  |
|                                                                                                    | Code                                                                                                    | Name                                      | Study period  |                                                                                                    | Language         | CEFR |  |        |  |
|                                                                                                    | 2AJ33                                                                                                    | 2 English in International Studies 2 (C1) | SS 2023/2024  | - FMV                                                                                                    | English          | C1   |  |        |  |
|                                                                                                    | Maximum - manually entered points bound to input variable<br>Study average - Study average score<br>Study average - Study average score manually |                                           |               |                                                                                                    |                  |      |  |        |  |
| <ul> <li>Points awarded for algorithms:</li> <li>Language certificates - 0</li> </ul>                 |                                                                                                    |                                           |               |                                                                                                    |                  |      |  |        |  |
|                                                                                                    |                                                                                                    | Non-language courses completed in for     | aign language | 10                                                                                                    |                  |      |  |        |  |
| - Hon-language courses completed in foreign language - To                                             |                                                                                                    |                                           |               |                                                                                                    |                  |      |  |        |  |
| <ul> <li>Participation in Buddy Programme (Buddy System) - 10</li> </ul>                              |                                                                                                    |                                           |               |                                                                                                    |                  |      |  |        |  |

### Transactions with application

Application must be submitted. Once closed the application cannot be edited.

### DECLARATION:

Based on the included extra-point criteria, the applicant was allocated in total

Student affirms that he/she has never carried out a study abroad mediated or financially supported by VSE of his/he master studies at another university. If these conditions are not met, student affirms that he has inform Student hereby confirms his intension to carry out his/her exchange in 2025/2026. If severe reasons prevent set student is aware of the VSE right not to send a student on a study abroad in case he/she fails to fulfil the conditions are not were that during the selection process and during the exchange semester abroad, VSE can share 'grant provider (National Agency - Dúm zahraniční spolupráce, Na Poříčí 1035/4, 110 00 Praha 1; European C ' receiving institution for which students applied during the selection process and for which he/she was sele VŠE will share following information:

- first and last name
- date of birth
- nationality
- gender
   address
- university email address

phone contact
 study identification

Close application

### My placements abroad

## STATUS OF THE APPLICATION

You can check the status of your application in the **"Register of Applications"** section.

**WORKED UP** – The application has been created and can still be edited.

**CONCLUDED** – The application has been submitted and will be included in the selection process.

- **SUBMITTED** The status will change after the deadline and subsequent processing.
- **COMPLETE** Will be confirmed after review by the International Office **CANCELLED** – The application will not be processed further.
  - Cancelling an application before submission Click the **"Cancel application"** button at the bottom of the page.
  - Cancelling a submitted application Contact the International Office.

If you change your mind or have canceled/submitted your application by mistake, **please contact the OZS in person.** The application can be reopened for edits only before the application deadline.

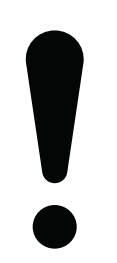

During the given selection process, you may submit ONLY ONE application for a semester abroad. This means that if you cancel your application, you will not be able to submit a new one. Application supporting the foreign administration of a currently selected studies.

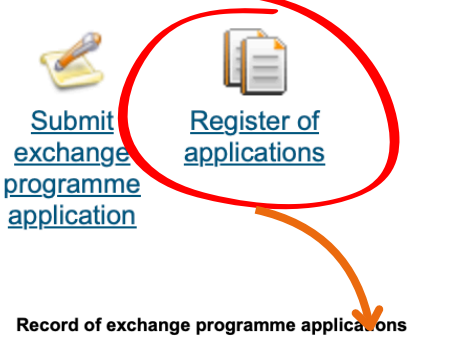

Application allows you to work with the submitted application for exchange stay.

Collection of applications for this selection procedure closes on 26/02/2025 15:00.

After the application deadline 26.2.2025 at 15:00, all submitted applications ("Concluded") will be m results, TOEFL/IELTS/CAE/CPE will be uploaded, and finally their status will be changed to "complete or incorrect information uploaded in the application, contact ozs@vse.cz IMMEDIATELY. \*\*\*\*\* The la 7.3.2025 – details will be sent to students who selected the test as a language proof in the application published on Tuesday, 11.3.2025 – we kindly ask all students to regularly check their VSE email inb

| User:                                          |                                                                                 |
|------------------------------------------------|---------------------------------------------------------------------------------|
| Study period:                                  | 2025/2026                                                                       |
| Study:                                         |                                                                                 |
| Selective procedure:<br>Application number:    | Semestrální výměnné pobyty (magisterské) / Master Exchange Programme 2025       |
| State:                                         | Concluded                                                                       |
| Complete:                                      | no (language level is documented; pending confirmation of required attachments; |
| Submitted:                                     | no                                                                              |
| Changed by:                                    |                                                                                 |
| Changed:                                       | 17/02/2025                                                                      |
| Preferred period:                              | summer semester                                                                 |
| Preferred school no. 1:                        | EN - National Chengchi University / College of Commerce - master [occupancy     |
| Preferred school no. 2:                        | EN - Sogang University - master [occupancy 0/3]                                 |
| Preferred school no. 3:                        | EN - Universidad Torcuato di Tella - master [occupancy 0/2]                     |
| Certificate of foreign<br>language exam no. 1: | CAE / Cambridge Advanced Certificate in English (C1) - English                  |